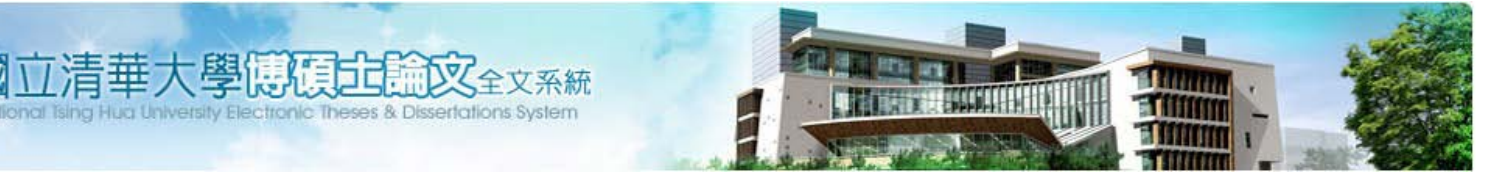

# 論文轉檔方法

更新日期:101.12.20

### 一、轉檔工具

請至設有 Adobe Acrobat 軟體的電腦進行論文轉檔:

- 各所系(請洽各所系辦公室)
- 總圖書館及人社分館
- 計算機與通訊中心「文書處理室」
- 自行至校務資訊系統下載(計通中心相關服務→校園授權軟體下載)

#### 二、轉檔步驟

請開啟欲轉檔之論文 word 檔,再依以下步驟執行:

#### 1. 嵌入所有字型

預防簡體字或特殊符號,或是轉檔非使用本館規定之 Acrobat 版本,導致 字型遺失,請務必進行此步驟。

## ■ MS Office 2003(含) 以前版本的作法

(1) 選擇「檔案」→「列印」→ 畫面會出現列印的視窗,請在「印表機名稱」 下拉選單中,選擇「Adobe PDF」→「內容」→「Adobe PDF 設定」

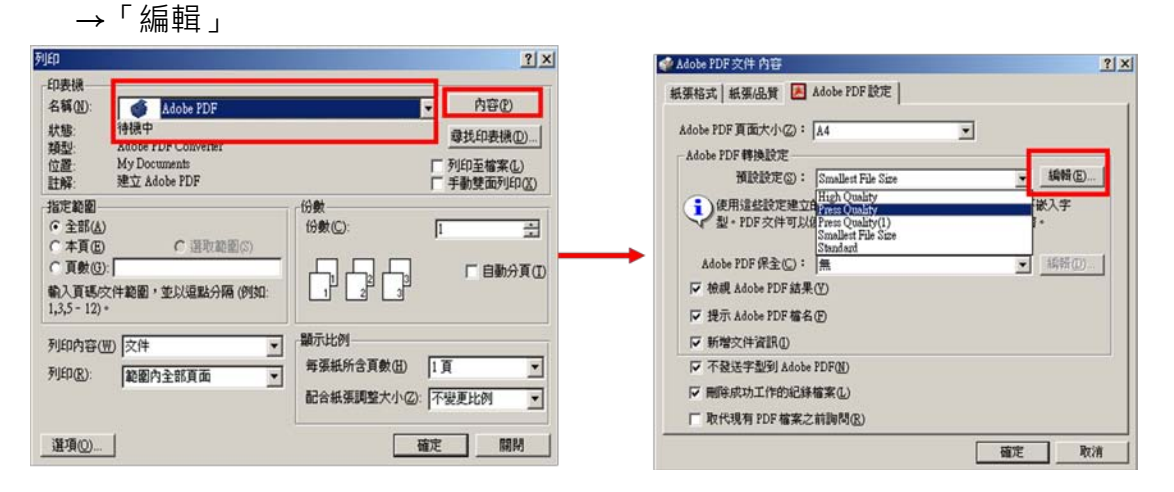

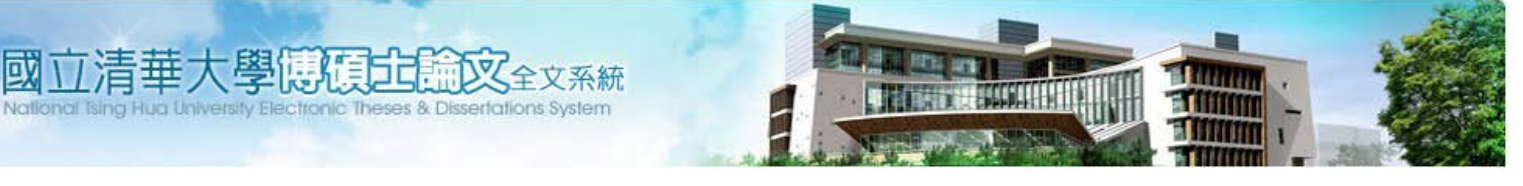

| (2) | 選擇 | 「字型」, | 確認已勾選 | 「嵌入 | 、所有字型」 |
|-----|----|-------|-------|-----|--------|
|-----|----|-------|-------|-----|--------|

| Quality - Adobe PDF 設定                                                                                                    |     |
|----------------------------------------------------------------------------------------------------|-----|
| <ul> <li>         · ● ● ● ● ● ● ● ● ● ● ● ● ● ● ●</li></ul>                                                                                                    | ,   |
| 如果嵌入失败(D): 取消工作                                                                                                    | :   |
| C. WHAT I FORMS<br>SOT9Eacode<br>AcademyEngravedLetPlain<br>AgencyFB-Bold<br>AgencyFB-Reg<br>Albertus-ExtuaBold<br>Albertus-Medium<br>AlbertusMI<br>AlbertusMI<br>AlbertusMI<br>AlbertusMI<br>AlbertusMI<br>AlbertusMI<br>AlbertusMI<br>AlbertusMi<br>AlbertusMi<br>Albe | . X |
| AntiqueOlive-Bold                                                                                                    |     |

# ■ MS Office 2007 版的作法

(1) 點選「Acrobat」頁籤→「偏好設定」→選擇「進階設定」

| <b>Cn</b>                             | Ja 17 -              | 0 🛱    | •                                |                        |                                                                                                    | 文                                                                       | ‡1 - Microsoft W                                         | ord                                   |                                      |   |      |                 |
|---------------------------------------|----------------------|--------|----------------------------------|------------------------|----------------------------------------------------------------------------------------------------|-------------------------------------------------------------------------|----------------------------------------------------------|---------------------------------------|--------------------------------------|---|------|-----------------|
|                                       | 常用                   | 插入     | 版面配置                             | 参考资料                   | 影件 校開                                                                                                    | 检視                                                                      | EndNote X5                                               | Acrobat                               |                                      |   |      |                 |
| 中<br>建立<br>PD<br>建立                   | 備好<br>設定<br>dobs DDS | 建立並用   | 3 合併<br>制加 合併<br>製件 列印<br>電子製件傳送 | 建立並傳 A<br>送供審核<br>審核和3 | たい<br>たいでします<br>注理・<br>詳細・<br>Flash<br>手組<br>Flash                                                                                                    |                                                                         |                                                          |                                       |                                      |   |      |                 |
|                                       | 141 12               | · · 8• | 121 14                           | 🏂 Acroba               | t PDFMaker                                                                                                    |                                                                         |                                                          |                                       |                                      | × | 32 1 | 1.04 25 (1.06.) |
| 0 + 5 + 4 + 3 + 2 + 1 + 1 + 2 + 3 + 4 |                      |        |                                  |                        | 保全 Word 3<br>(data: £27)<br>(中用這些於證證<br>使用這些於證證<br>使用這些於證證<br>(物成 Adobe PDF 結<br>) 時換次件資訊(①<br>) 建立許含 PDF/A-16<br>程式於定<br>) 計加來源檔案(E)<br>2 建立含素(E)<br>2 斷增連結(2)<br>2 簡用協助工具和證 | F葉<br>立的 Adobe<br>かか 新 Adobe<br>来 (Y)<br>案 名稱(P)<br>-2005 規範的<br>は決示處理標 | PDF文件通用於音<br>Beader fi 0 以及更<br>句檔案(1)<br>矮化 Adobe PDF(W | ● ● ● ● ● ● ● ● ● ● ● ● ● ● ● ● ● ● ● | 2着40万(£) - ▲<br>日建つ440 PDF ×<br>決定(⑤ |   |      |                 |

## (2) 選擇「字型」·確認已勾選「嵌入所有字型」

| ■ 一般            | ✓ 嵌入所有字型(E)                                                                                                    |                                                                                                    |
|-----------------|----------------------------------------------------------------------------------------------------|----------------------------------------------------------------------------------------------------|
| 1 彩色            | 嵌入 OpenType 子型(1)                                                                                                    |                                                                                                    |
| 🗁 字型            | ✓子集化嵌入的字型時使用的字元的百分                                                                                                    | 计比應低於(B): 100 %                                                                                                    |
|                 | ④ 僅包含適當許可位元的字型可被嵌                                                                                                    | 2                                                                                                    |
| ▲▲ 24P8<br>■ 標準 | 如果嵌入失敗(E): 警告後繼續                                                                                                    | ~                                                                                                    |
|                 | · 送入                                                                                                    |                                                                                                    |
|                 | 字型來源(3):                                                                                                    | 總是嵌入(型):                                                                                                    |
|                 | CAWINDOWS\Fonts\                                                                                                    |                                                                                                    |
|                 | T 3019Barcode<br>T AcademyEngravedLetPlain<br>T AgencyFB-Bold<br>T AgencyFB-Reg<br>T Albertus-ExtraBold<br>T Albertus-Medium<br>T AlbertusMI<br>T AlbertusMI<br>T AlbertusMI | (D)><br>決不嵌入(Y):<br>す Arial-Black                                                                                             |
|                 | T     Algerian       T     Algerian       T     AntiqueOlive-Bold       T     AntiqueOlive-Fold       T     AntiqueOlive-Compact                                             | Arial-BlackHaiko<br>T Arial-BoldHalieMT<br>T Arial-BoldMT<br>T Arial-BoldMT<br>T Arial-ItalieMT<br>T ArialMT<br>T ArialMarrow |
| □顯示所有設定(0)      |                                                                                                    | 新增名稿则 移除®)                                                                                                    |

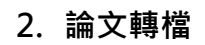

吙

剧间们后日

MS Office 2003(含) 以前版本的作法

全文系統 ertations System

- (1) 選擇「檔案」→「列印」→ 畫面會出現列印的視窗・請在「印表 機名稱」下拉選單中·選擇「Adobe PDF」→ 指定範圍選擇「全部」 →確定
- (2) 另存為 PDF 檔

| 列印                                                                                       | ? ×                                                   |
|------------------------------------------------------------------------------------------|-------------------------------------------------------|
| 印表機<br>名稱(型): Adobe PDF<br>狀態: 侍伊中<br>類型: Adobe PDF Converter<br>位置: My Documents<br>註解: | ▶ 內容(P) □ 尋找印表機(D) □ 列印至檔案(L) □ 手動雙面列印(L)             |
| 指定範圍<br>● 全部( <u>A</u> ) ● 本頁(E) ● 百數(G): 輸入頁碼/文件範圍,並以逗點分隔(例如:<br>1,3,5 - 12)。           | 份數<br>份數©: 1 ÷<br>1 1 1 1 1 1 1 1 1 1 1 1 1 1 1 1 1 1 |
| 列印內容(W) 文件 ▼<br>列印(R): 範圍內全部頁面 ▼                                                         | 顯示比例<br>每張紙所含頁數(出) 1頁 ▼<br>配合紙張調整大小(乙): 不變更比例 ▼       |
| 選項(_)                                                                                    | 確定關閉                                                  |

- MS Office 2007 版的作法
  - (1) 點選左上角「Office 按鈕」→另存新檔
  - (2) 選擇以「PDF 或 XPS」儲存文件的複本
  - (3) 選擇「發布」另存為 PDF 檔

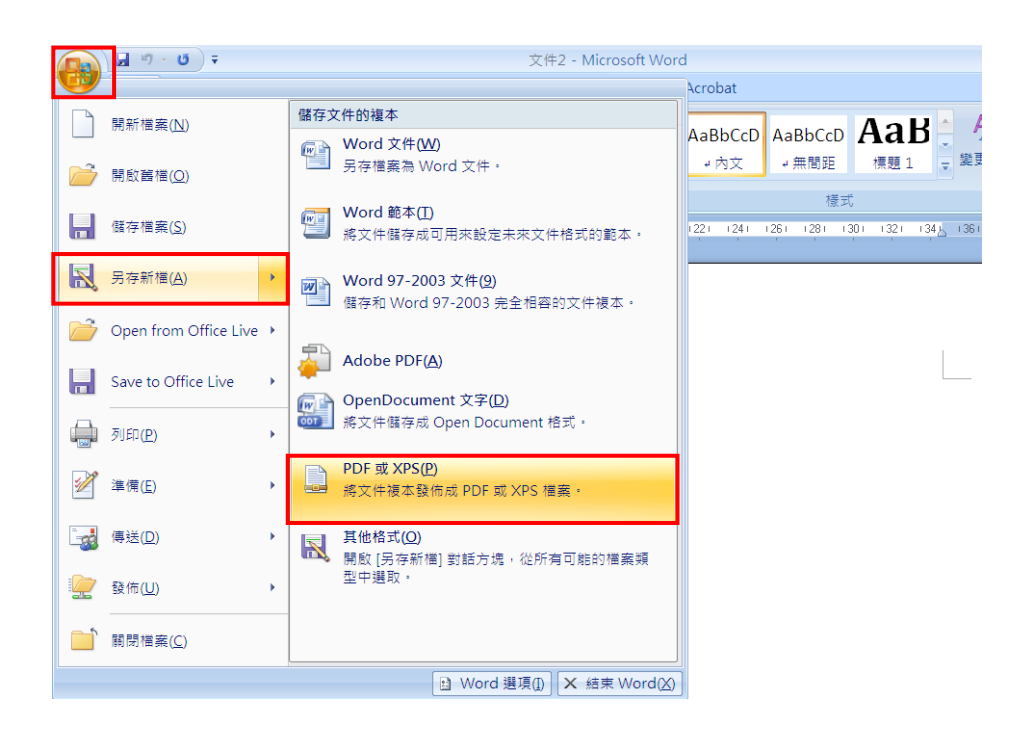

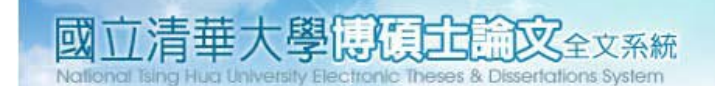

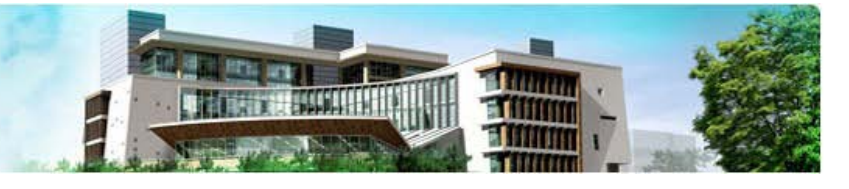

- 3. 加入浮水印
- Adobe Acrobat 10 Pro 的作法
  - (1) 下載「<u>清華大學學位論文浮水印 pdf 版</u>」·另存於電腦中

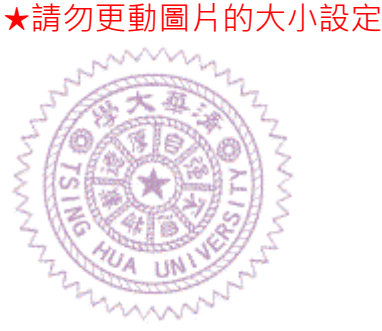

(2) 請於安裝 Adobe Acrobat 的電腦上開啟您的論文 PDF 檔

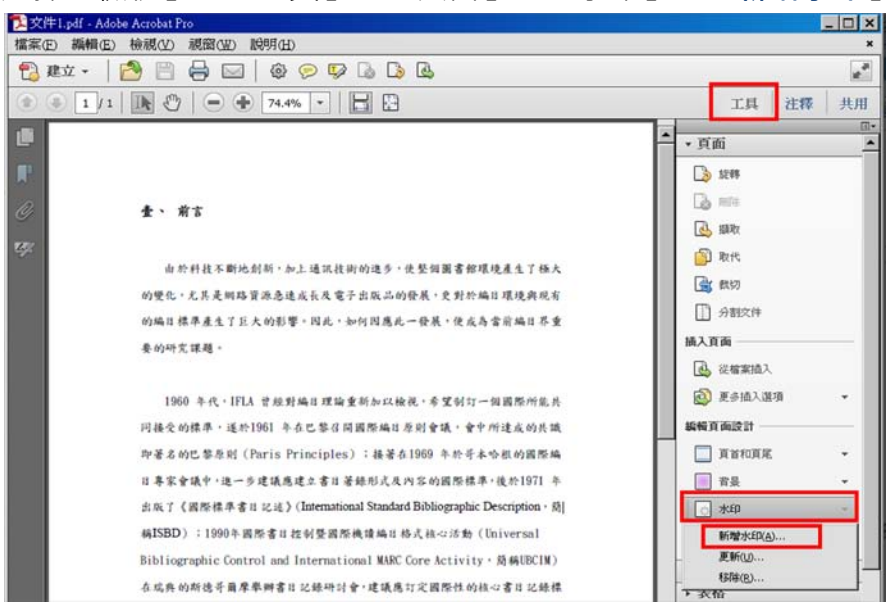

(3) 選擇「檢視」→「工具」→「頁面」→「水印」→「新增水印」

- (4) 選擇來源為「檔案」·點選「瀏覽」·開啟已下載之「<u>清華大學學位論文</u> 浮水印 pdf 版」(檔名預設為 nthu-logo.pdf)
- (5) 位置選擇「看起來在頁面之下(H)」·其餘維持預設設定。

| 1017-01/2010 1017-1 1017-1 1007-1 1007-1 1007-1 1007-1 1007-1 1007-1 1007-1 1007-1 1007-1 1007-1 1007-1 1007-1 1007-1 1007-1 1007-1 1007-1 1007-1 1007-1 1007-1 1007-1 1007-1 1007-1 1007-1 1007-1 1007-1 100 |                                                                                                    |
|----------------------------------------------------------------------------------------------------|----------------------------------------------------------------------------------------------------|
| 茶澤<br>◎ 文字(X)<br>まま(A)<br>まま(A)<br>まま(X)<br>まました。<br>名(d)<br>本名(A)<br>ままままます。<br>また(X)<br>ままます。<br>(A)<br>(A)<br>(A)<br>(A)<br>(A)<br>(A)<br>(A)<br>(A)<br>(A)<br>(A)                                                                                                    | 預費<br>預費頁面(E) 1 → /23                                                                                                    |
| →型(N) · Adobedabt-Bold · 大小(S) ·<br>U ■ ● ● ● ■<br>◎ 檀素(F) Inthu-logo.pdf<br>夏碼(U) : 1 ● 細野比例(B) : ●                                                                                                    |                                                                                                    |
| 外観<br>放開: ○ -45 度(-) ● 無(E) ○ 45 度(4) ○ 日訂(M) ○ ・<br>不透明度(Y): □ □ □00% ○<br>□ 相對目標頁面的比例(K) 50% ○<br>位置: ● 看起來在頁面之下(H) ○ 看起來在頁面之上(P)<br>久聲描項(P)                                                                                                    | Φ.#: #R.# Pei-Yu Lu<br>R&#f.x: #2.#¥F.##E###<br>(Librarian, National Thing Has Iniversity Library)</td></tr></tbody></table> |

## 4. 擷取摘要檔

(1) 選擇「檢視」→「工具」→「頁面」→「**擷取**」·於「擷取頁面」視窗輸 入摘要起迄頁·點選「確定」

| ▶ 好數約42只是認識的認識的是的情報。 Andrea Account fro<br>檔案(F) 編輯(F) 編輯(F) 網窩(F) 段明(F) | <u></u> ×                                                                                                    |
|--------------------------------------------------------------------------|----------------------------------------------------------------------------------------------------|
| T # # +   🐴 🖹 🖨 🖂   @ 🤊 🖗 🕼 🕼 🖄 🗳                                        | 1 <sup>2</sup>                                                                                                    |
| (*) * 1/58 * * * * * * * * * * * * * * * * * * *                         | 工具 注釋 共用                                                                                                    |
| <ul> <li>1/58 1/5 1/58 1/5 1/5 1/5 1/5 1/5 1/5 1/5 1/5 1/5 1/5</li></ul> | 工具     注釋     共用       ●     頁面       ●     夏面       ●     週晩       ●     週晩       ●     夏参加入違項       ●     近省和頁尾       ●     百首和頁尾       ●     音泉                                                                                                    |
|                                                                          | <ul> <li>書品</li> <li>水印</li> <li>▼</li> <li>□</li> <li>□</li></ul> |

或1

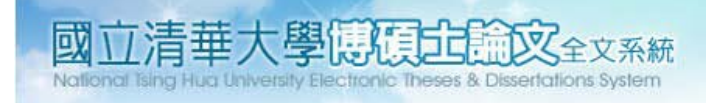

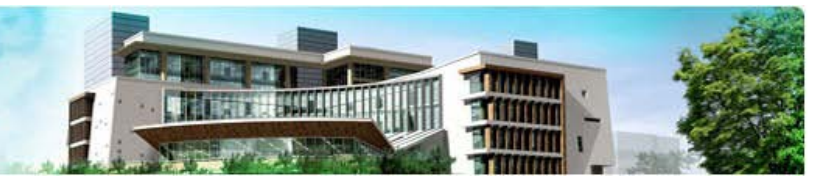

## 

| 這頁面顯取自-ttest論交               | z-2-pdf.pdf            | Adobe Acrobat Pro                       |
|------------------------------|------------------------|-----------------------------------------|
| 檔案(F) 編輯(E) 檢視(              | (₩) 交件(D) ;            | 注釋(C) 表格(R) 工具(T) 進階(A) 親窗(W) 説明(H)     |
| 一開啓(0)<br>文件管理器(2)           | Ctrl+O                 | ▼ 🔒 保全 ▼ 🥒 簽署 ▼ 📑 表格 ▼ 📑 多媒體 ▼ 🌍 注釋 ▼   |
| 建立 PDF 交件夾①<br>修改 PDF 交件夾(型) | ,                      | → 1/1 1 🕄 🖤 🥰 🖲 🖲 105% - 🥁 陸技           |
| 美型建立 PDF(E) (●) 合併(M)        | ><br>>                 |                                         |
| 应 協作(B)                      | •                      |                                         |
| 🛗 儲存(5)                      | Ctrl+S                 |                                         |
| 另存新檔(A)                      | Shift+Ctrl+S           | 「「「「」「「」」「「」」「「」」「「」」「」」「」「」」「」」「」」「」」「 |
| 👷 儲存為認證文件(N)<br>💭 轉存(I)      | •                      | 館員的服務態度與專業能力,直接影響組織的形象,要                |
| 附加至電子郵件(L)<br>回復(Y)<br>關閉(C) | Ctrl+₩                 | 2升館員形象。北市圖組織系統龐大,服務對象廣泛,在科              |
| 內容(R)                        | Ctrl+D                 | ·圖書館專業知識外, 透須擁有貢訊科學的知識與技能。而             |
| 列印設定①…<br>一列印②…              | Shift+Ctrl+P<br>Ctrl+P | 重提升服務的課程,並積極運用行銷策略,宣傳推廣各種活              |
| 記錄(出)<br>最近使用的檔案             | •                      | 1 圖館員的形象認知是否有所轉變是有待研究的。                 |
| 結束(区)                        | Ctrl+Q                 | 本研究旨在探討北市圖讀者對館員形象的認知與評價,本               |

- 5. 保全設定
  - (1) 選擇「檢視」→「工具」→「保護」→「加密」→「密碼加密」選「是」 以變更文件之保全

| 書(F) 通程 | (E) 協調(V) 視塞(W) 目     | <b>送明(H)</b>        |                                                                              |
|---------|-----------------------|---------------------|------------------------------------------------------------------------------|
| 建立      | 於醇視園()     百面爆發(N)    |                     |                                                                              |
|         | 1 頁面顯示(P)<br>過效(Z)    |                     | 工具 注释 共                                                                      |
|         | THO                   | 頁面的                 | → 頁面<br>■ → 内容                                                               |
|         | :注釋( <u>M</u> )<br>共用 | -<br>要用新保全設定        | × · 表格                                                                       |
|         | 顯示/陽葉(S)              |                     | ▶ 動作精靈                                                                       |
| 8       | ✓ 閱讀模式(D) ○ 全留藥模式(D)  | ▲ 芯環と安護史助火件的法主時 :   | <ul> <li>▶ 識別文字</li> <li>▼ 保護</li> </ul>                                     |
| L       | 問讀(A)<br>比較文件(C)      | □ 不再顯示此記息(N)        | <ul> <li>⑦ 加速</li> <li>◎ 1 定碼加速</li> <li>◎ 2 影響加速</li> </ul>                 |
|         |                       |                     | <ul> <li>管理(M)</li> <li>移伸(R)</li> <li>Ø 终育医情纪為高文</li> <li>▲ 家用志文</li> </ul> |
|         |                       |                     | ▲ 定文内容<br>▲ 投导並移除文字<br>隨端的資訊                                                 |
|         | TRIF                  | S 協定執行程序刑事部份解釋適用對我國 | 移除爆發的資訊 第化文件                                                                 |

(2) 在「權限」選項中·勾選「限制編輯和列印文件·如果需要變更這些設定· 您需要輸入密碼(R)」·並於「變更權限密碼」輸入您個人所設定密碼·以 確保電子論文檔之安全性。

★請勿設定文件開啟密碼,以避免審核人員無法開啟您的檔案。

| 於 ' <b>允計列印</b> 」 選步                                                                               | 見選取 ' 局解析度」, 具既預設選項則皆个變史。                                                                    |
|----------------------------------------------------------------------------------------------------|----------------------------------------------------------------------------------------------|
| 伯晉性(B): Acrobat 7.0 和更                                                                             |                                                                                              |
| 加密等級: 128-bit AES                                                                                  |                                                                                              |
| 選擇要加密的文件元件                                                                                         |                                                                                              |
| ● 加密所有文件內容(L)                                                                                      |                                                                                              |
| ◎ 加密除元資料以外的所有了                                                                                     | 文件內容 (相容於 Acrobat 6 和更高版本)(M)                                                                |
| ◎ 僅加密檔案附件 (相容於 A                                                                                   | Acrobat 7 和更高版本)(F)                                                                          |
| 文件所有內容均將加                                                                                          | 密,搜尋引擎將無法存取文件元資料。                                                                            |
| ▽住間的零碼(S)                                                                                          |                                                                                              |
| 又件開設密碼(S): ↓ 開設此文件不需要密碼。                                                                           |                                                                                              |
| 又件開設密碼(S): 間 開設此文件不需要密碼。 遵 限制編輯和列印文件。如易                                                            | 果需要變更這些設定,您需要輸入密碼(R)。                                                                        |
| 文件開設密碼(S):<br>開設此文件不需要密碼。<br>耀門<br>図 限制編輯和列印文件。如<br>變更權限密碼(P):                                     | 果需要變更這些設定,您需要輸入密碼(R)。                                                                        |
| 文件開設密碼(S):<br>開設此文件不需要密碼。<br>選四<br>図 限制編輯和列印文件。如<br>變更權限密碼(P):<br>允許列印(N):                         | 果需要變更這些設定,您需要輸入密碼(R)。<br>****                                                                |
| 文件開設密碼(S):<br>間 開設此文件不需要密碼。<br>///////////////////////////////////                                 | 果需要變更這些設定,您需要輸入容碼(R)。<br>****<br>無<br>無                                                      |
| 又件開設密碼(S): 創 開設此文件不需要密碼。 遵理 図 限制編輯和列印文件。如見 變更權限密碼(P): 允許列印(N): 允許變更(W):                            | 果需要變更這些設定,您需要輸入密碼(R)。<br>****<br>無<br>任解析度 (150 dpi)<br>高解析度                                 |
| 文件開設密碼(S):<br>開設此文件不需要密碼。<br>還四<br>② 限制編輯和列印文件。如果<br>變更權限密碼(P):<br>允許列印(N):<br>允許變更(W):            | 果需要變更這些設定,您需要輸入密碼(R)。<br>****<br>無<br>任報新度(150 dpi)<br>高解新度<br>10/5音(C)                      |
| 又件開飯密碼(S): ○ 開飯此文件不需要密碼。 ○ 限制編輯和列印文件。如男 > 變更權限密碼(P): 允許列印(N): 允許勞更(W): ○ 飯用複製文字、影像和3 ○ 為視力不佳者飯用螢幕器 | 果需要變更這些設定,您需要輸入密碼(R)。<br>****<br>無<br>任報紙度 (150 dpi)<br>高解析度<br>10/5억(C)<br>閱讀程式裝置的文字協助工具(V) |

1 anna

清華大學傳羅自動文全文系統

叹

(4) 點選「確定」·並於再次確認密碼後儲存檔案·文件標題將顯示為已保全。 請存檔後再次開啟 PDF 檔·以確認保全設定成功及可正常讀取

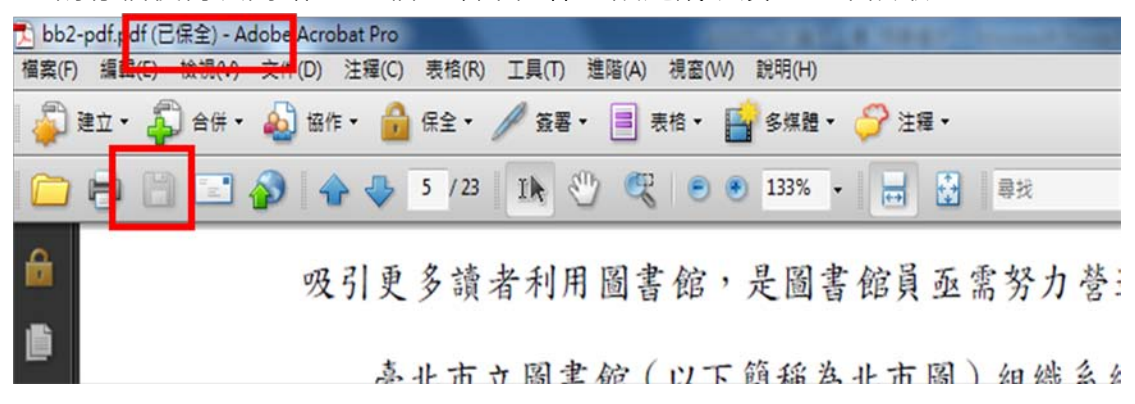